## **Restaurar o sistema**

1. Co ordenador apagado conectar o lapis USB a un porto USB calquera.

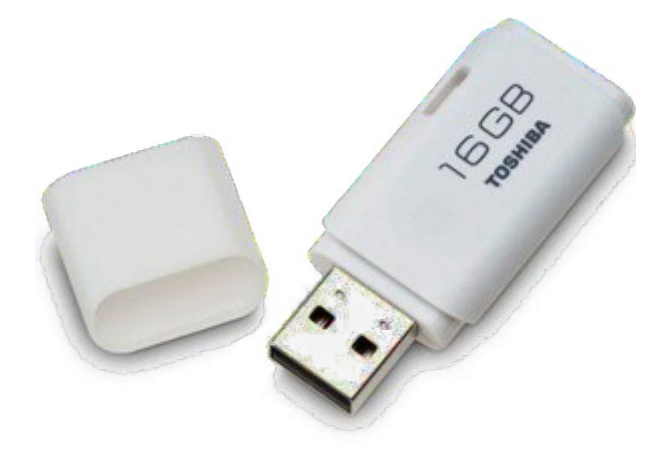

- 2. Acender o portátil e pulsar a tecla **f12**
- 3. Aparece o Boot Menu, no que elixiremos a opción de **arrincar desde a memoria USB** (xeralmente a última opción).

|                                                                                  |                                                 | Boot Menu                                                                   |
|----------------------------------------------------------------------------------|-------------------------------------------------|-----------------------------------------------------------------------------|
| 2:<br>4:<br>6:<br>7:                                                             | ATAPI CD0:<br>ATA HDD0:<br>PCI LAN:<br>-USB HDD | HL-DT-ST DUDRAM GT50N-(S2)<br>ST320LT007-92U142-(S1)<br>Realtek PXE B09 D00 |
| <e< td=""><td>TUSHIBA<br/>nter Setum&gt;</td><td>TransMemory-(USB 2.0)</td></e<> | TUSHIBA<br>nter Setum>                          | TransMemory-(USB 2.0)                                                       |

- 4. Arrancará o equipo dende a memoria USB, e nos ofrecerá un menu do sistema operativo que desexamos restaurar; no noso caso Debian 8.
- 5. O equipo comezará o proceso de restauración (Duración máxima 10 min).
- 6. Rematado o proceso , reiniciamos o equipo que xa arrancará o escritorio habitual da maqueta do proxecto.
- 7. Configuraremos as IPs estáticas que tiñamos reservadas.
- 8. Executaremos o paquete actualizador , seguindo as intruccións aloxadas en <u>Aula aberta</u> <u>Abalar</u>